## ПОДАННЯ ОГЛЯДУ САМОЗАЙНЯТОЇ ОСОБИ ЗА 2023 РІК У VZP РОІNT

Користувачі Моя VZP, які у 2023 році були самозайнятими особами, можуть звітувати про свої доходи та витрати безпосередньо у веб-інтерфейсі VZP Point. Нижче наведені описи різних екранів додатку VZP Point.

VZP POINT – ВХІД

Є два способи входу:

- через додаток Моя VZP (VZP Point включено),
- прямий доступ до VZP Point (ті ж самі дані для входу, що і в Моя VZP)

Рис. 1: На головній сторінці у вкладці «Програми» виберіть меню VZP Point.

| Van                                         |                           |             |                 | VZP<br>POINT           |   |
|---------------------------------------------|---------------------------|-------------|-----------------|------------------------|---|
| STAV POJIŠTĚNÍ                              | VYKÁZANÁ PÉČE             |             | Požádat o příst | oěvek z fondu prevenc  | e |
| Podejte včas přehled OSVČ za rok 2024       | Úhrady za leden 2024 — bř | ezen 2024:  | Změna osobníc   | :h a kontaktních údajů | 1 |
| Zjištěna nesrovnalost v úhradách pojistného | Platby                    | 2 653,00 Kč |                 |                        |   |
| Plátce pojistného: pojištěnec               | Poplatky a doplatky       | 0,00 Kč     |                 |                        |   |
| osoba samostatně výdělečně činná            |                           |             |                 |                        |   |
| → Více informací                            | Více informací            |             |                 |                        |   |

Рис. 2: На сайті www.vzp.cz виберіть «Доступ до VZP Point».

|--|--|--|--|--|--|

# ОГЛЯД САМОЗАЙНЯТИХ ОСІБ – РОЗТАШУВАННЯ

Огляд самозайнятих осіб доступний у вкладці «Нові подання» та у підвкладці «Огляд податкової бази самозайнятих осіб».

| Рис. 3: Огляд самозайнятих с | осіб – розташування |
|------------------------------|---------------------|
|------------------------------|---------------------|

| VZP<br>POINT»          | Založit nové podání                   | ekk@vzp.cz | Aplikace                                                                   | $\geq$                                     | <b>å</b>                                                       |
|------------------------|---------------------------------------|------------|----------------------------------------------------------------------------|--------------------------------------------|----------------------------------------------------------------|
| 🞐 NOVÉ PODÁNÍ          |                                       |            |                                                                            |                                            |                                                                |
| 🔇 ODESLANÁ PODÁNÍ      | Ivan<br>PRAHA 15                      |            |                                                                            |                                            | ~                                                              |
| ☑ OVĚŘENÍ V REGISTRECH | Obecné podání                         |            | Přehled o výši daňovél                                                     | ho základu (                               | DSVČ                                                           |
|                        | Platby pojistného a penále pojištěnce |            | Úloha "Přehled o výši o<br>splnění povinnosti oso<br>podat VZP přehled o v | daňového zá<br>by samostat<br>ýši svého da | kladu OSVČ" slouží ke<br>ně výdělečně činné<br>ňového základu. |
| 📩 KE STAŽENÍ           | Potvrzení o bezdlužnosti              |            | Přehled se odevzdává<br>dne, ve kterém mělo b                              | nejpozději d<br>ýt podáno da               | lo jednoho měsíce ode<br>aňové přiznání.                       |
|                        | Přehled o výši daňového základu OSVČ  |            |                                                                            |                                            | Vyplnit formulář                                               |

Рис. 4: Вибір року та підсумкова інформація щодо форми.

| VZP<br>POINT»           | Přehled o výši daňového základu<br>OSVČ | ekk@vzp.cz | Aplikace | ≥ 4                             |
|-------------------------|-----------------------------------------|------------|----------|---------------------------------|
| 🞐 NOVÉ PODÁNÍ           |                                         |            |          | C Zvolit jiné podání 😧 Nápověda |
| 🕱 ODESLANÁ PODÁNÍ       | Vyberte zastupovaný subjekt             |            |          |                                 |
| 🗹 OVĚŘENÍ V REGISTRECH  | PRAHA 15                                |            |          | ~                               |
| i INFORMACE A AKTUALITY | Rok podání                              |            |          |                                 |
| 📩 KE STAŽENÍ            | 2023                                    | *          |          |                                 |
|                         |                                         |            |          |                                 |

### ОГЛЯД САМОЗАЙНЯТОЇ ОСОБИ – ПЕРЕВІРКА КОНТАКТНИХ ДАНИХ

Перевірте свої контактні дані та банківські реквізити на початку форми, це важливо для зв'язку в разі виникнення будь-яких неясностей.

| Adresa                    | Telefon                 |
|---------------------------|-------------------------|
|                           | E-mail<br>ivan@email.cz |
|                           | IČO                     |
|                           | 🥒 Upravit               |
|                           |                         |
| Bankovní spojení          |                         |
| Předčíslí účtu Číslo účtu | Kód banky               |
|                           |                         |

## ОГЛЯД САМОЗАЙНЯТОЇ ОСОБИ – ЗАПОВНЕННЯ ФОРМИ

*Рис. 6: Декларація застрахованого (фіксована ставка; відсутність мінімальної бази нарахування; відсутність обов'язку сплачувати авансові платежі).* 

| FIC |                                                                              |
|-----|------------------------------------------------------------------------------|
|     | V roce 2023 jsem byl/a poplatníkem v paušálním režimu                        |
|     | V roce 2023 pro mne neplatila povinnost platit zálohy na pojistné v měsících |
|     | V roce 2023 pro mne nebyl stanoven minimální vyměřovací základ v měsících    |

Рис. 7: Декларація з податку на прибуток (коли і чи буде подана декларація).

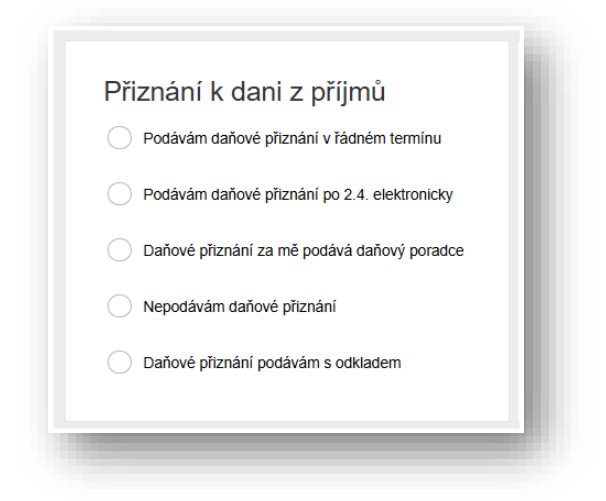

Рис. 8: Страхові внески самозайнятої особи (база оподаткування та період самозайнятості у 2023 році)

|                                 | 1                   |                 |         |
|---------------------------------|---------------------|-----------------|---------|
| Kč                              |                     |                 |         |
|                                 |                     |                 |         |
| Měsíce samostatné výdělečné čir | iosti v roce 2023   |                 |         |
| Celý rok led                    | úno bře dub kvě čvn | čvc srp zář říj | lis pro |
|                                 |                     |                 |         |

*Рис. 9: Переплата/недоплата (авансова сплата страхових внесків та результуюча переплата/недоплата страхових внесків).* 

| Úhrn záloh     |                             | Přeplatek                  |                   |
|----------------|-----------------------------|----------------------------|-------------------|
|                | Kč                          |                            | Kč                |
| Nežádám o vrác | ení nřenlatku, přenlatek hu | de polizit na lipradv zalo | i v dalsim obdobi |
| Nežádám o vrác | ení přeplatku, přeplatek bu | de pouzit na unrady zalo   | i v daisim obdobi |

Рис. 10: Нова сума авансу (визначення авансів на наступний рік).

| Není pro m      | iě stanoven minimální vyměřovací : |
|-----------------|------------------------------------|
| Jsem záro       | veň zaměstnán/a                    |
| Samostatn       | ě výdělečnou činnost už nevykoná   |
| Nová výše záloh | у                                  |
|                 | Kč                                 |

### ОГЛЯД САМОЗАЙНЯТИХ ОСІБ – ВІДПРАВЛЕННЯ

Після заповнення збережіть форму. Якщо всі дані вказані вірно, натисніть «Відправити».

Рис. 11: Збереження та надсилання іконок.

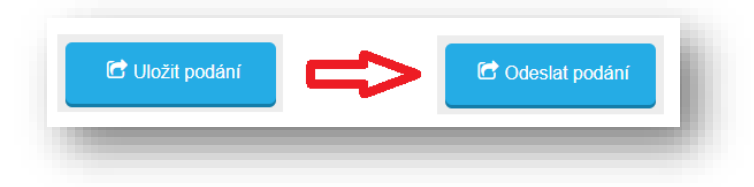

#### ОГЛЯД САМОЗАЙНЯТИХ ОСІБ - РЕЗУЛЬТАТ ОБРОБКИ

Поточний статус вашої заявки, результат обробки або будь-яку відмову ви можете знайти у вкладці «Надіслані заявки». Для кожної заявки є посилання «Переглянути результат» обробки.

Рис. 12: Деталізація подання, включаючи результат обробки.

| AD POINT »                               | Přehled odeslaných podání                                                    | ekk@vzp.cz                                                               | Aplikace  | $\searrow$   | •                                                        |
|------------------------------------------|------------------------------------------------------------------------------|--------------------------------------------------------------------------|-----------|--------------|----------------------------------------------------------|
| )<br>VÉ PODÁNÍ                           |                                                                              |                                                                          |           |              |                                                          |
| ESLANÁ PODÁNÍ                            | Q fultextové vyhledávání podání                                              |                                                                          |           | Zobrazit roz | šířené filtry 💙 📋                                        |
|                                          |                                                                              |                                                                          |           |              |                                                          |
| ĚŘENÍ V REGISTRECH                       | 31935 - Přehled o výši d                                                     | aňového základu OS.                                                      |           |              | založeno 10. 4. 2025 14:45                               |
| ĚŘENÍ V REGISTRECH                       | 31935 - Přehled o výši d                                                     | aňového základu OS.                                                      |           |              | založeno 10. 4. 2025 14:45                               |
| ĚŘENÍ V REGISTRECH<br>ORMACE A AKTUALITY | 31935 - Přehled o výši d<br>lvan<br>Rok: 2023<br>Zálohy celkem: 15 000,00 Kč | Daňového základu OS.<br>Daňový základ: 220 000,0<br>Přeplatek: 150,00 Kč | <br>10 Kč | Nová výše a  | založeno 10. 4. 2025 14:45<br>zálohy: <b>3 143,00 Kč</b> |